تعليمات تسجيل المواطنين الأجانب على بوابة اختبارات الدخول عن بعد (بيتر العظيم (التالي - البوابة SPBPU

بعد تقديم المستندات للقبول الى مدير القسم الخاص بك للعمل مع الطلاب الأجانب ، سيتم تعيين تسجيل دخول + كلمة مرور.

ستتلقى تسجيل الدخول وكلمة المرور الخاصة بك في بريدك الإلكتروني. ثم اتبع الرابط - <u>/https://imopm.spbstu.ru</u> وانقر على زر "تسجيل الدخول" (في الزاوية اليمنى العليا).

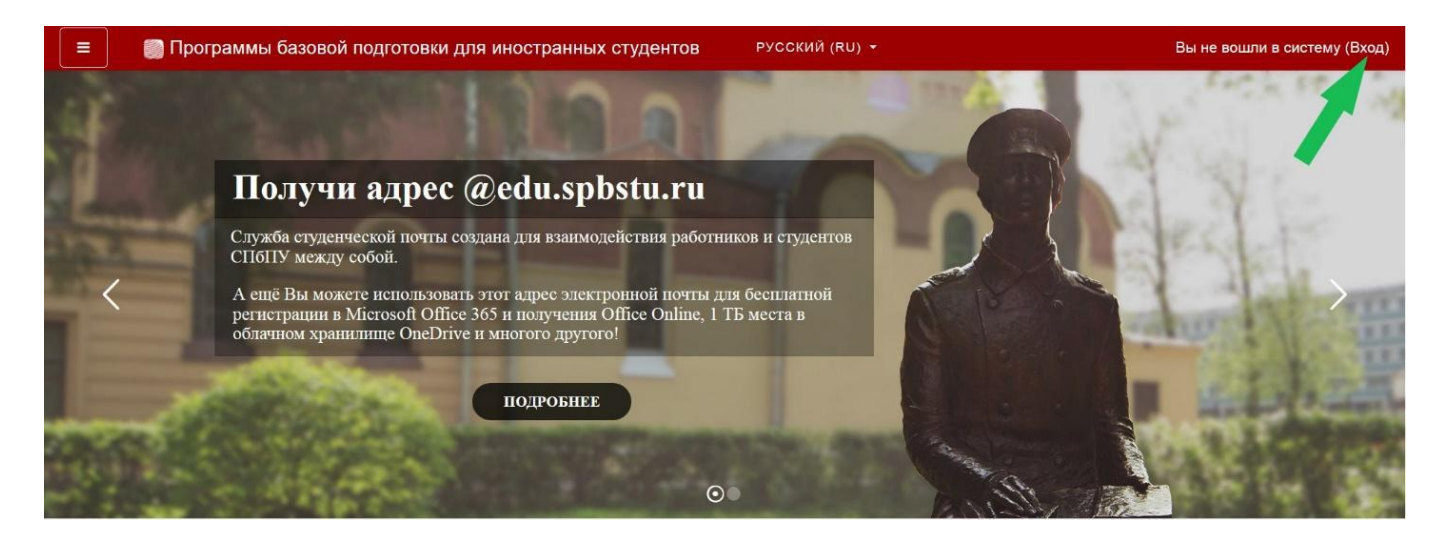

ثم أدخل اسم المستخدم وكلمة المرور المستلمة وانقر على زر "تسجيل الدخول".

| иностраннь                  | іх студентов            |
|-----------------------------|-------------------------|
| Вход:                       | Вход по паролю          |
| -                           | Логин                   |
| Вход по единой записи спыту | Пароль                  |
| Как получить пароль?        | для слушателей курсов и |

بعد ذلك ، تحتاج إلى ملء الحقول الثلاثة الأولى فقط (<mark>مظللة باللون الأصفر</mark>:(

من الضروري كتابة اللقب و الاسم الخاص بك باللغة الروسية ، وكذلك عنوان بريدك الإلكتروني الشخصي.

| Личный кабинет    |                                       |   |                                        |                |
|-------------------|---------------------------------------|---|----------------------------------------|----------------|
| Домашняя страница | • Основные                            |   |                                        | Развернуть всё |
| Календарь         | Фамилия                               | 0 | ФАМИЛИЯ                                |                |
| Личные файлы      | Имя                                   | 0 | ИМЯ                                    |                |
|                   | Адрес электронной почты               | 0 | АДРЕС ЭЛЕКТРОННОЙ ПОЧТЫ                |                |
|                   | Показывать адрес<br>электронной почты | 0 | Только другим слушателям курса         | ÷.             |
|                   | Город                                 |   |                                        |                |
|                   | Выберите страну                       |   | Выберите страну 🕈                      |                |
|                   | Часовой пояс                          |   | Часовой пояс сервера (Европа/Москва) • |                |

ثم في أسفل الصفحة ، انقر على زر "تحديث الملف الشخصي."

| Личный кабинет    | Для загрузки файлов перетащите их сюда.                          |
|-------------------|------------------------------------------------------------------|
| Домашняя страница | Поддерживаемые типы файлов:                                      |
| Календарь         | Файлы изображений из сети Интернет gif jpe jpeg jpg png svg.svgz |
| ) Личные файлы    | Описание изображения                                             |
|                   | <ul> <li>Дополнительная информация об имени</li> </ul>           |
|                   | Интересы                                                         |
|                   | Необязательное                                                   |
|                   | <ul> <li>Другие поля</li> </ul>                                  |
|                   | Обновить профиль                                                 |

ثم انتقل إلى قسم "الصفحة الرئيسية" على البوابة - حيث سترى قائمة باختبارات القبول (يشار إليها فيما يلي باسم الاختبار) للقبول في جامعة البوليتكنيك.

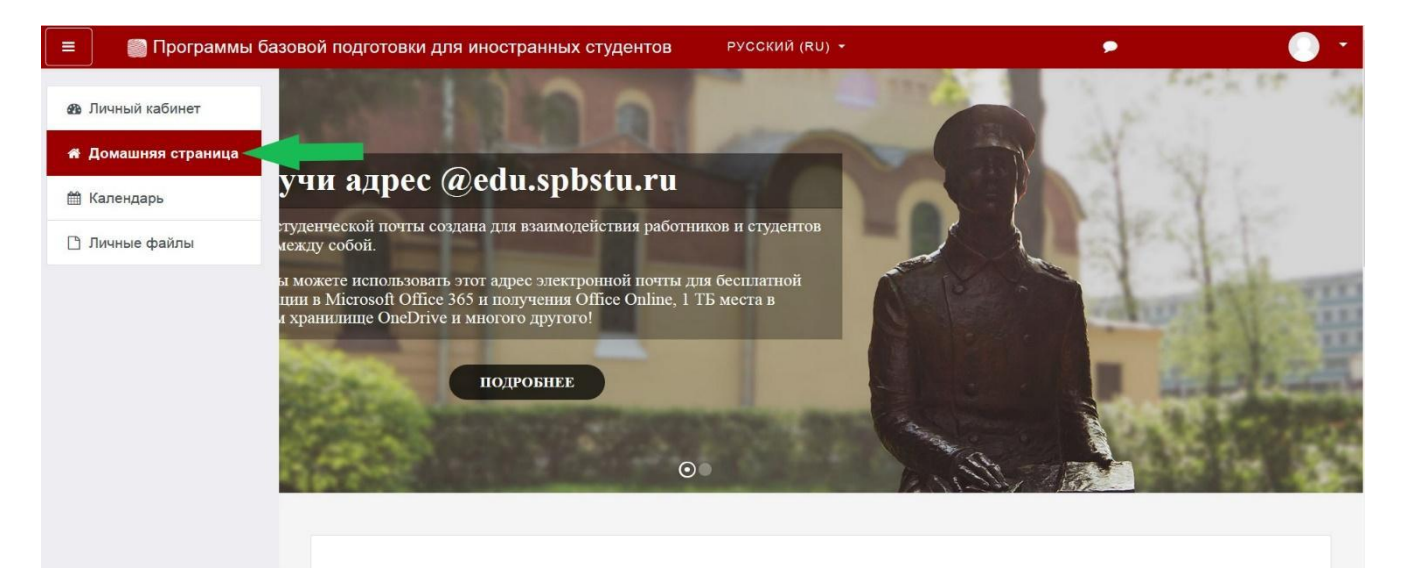

## يوم الامتحان

ستصبح الروابط للوصول إلى الاختبار متاحة في يوم الاختبار ، كما هو مقرر.

./https://time100.ru :تنبيه: يشار إلى جدول الامتحانات في توقيت موسكو. يمكنك مشاهدة الوقت الدقيق لموسكو هنا

في يوم الامتحان ، في قسم "الصفحة الرئيسية" ، تحتاج إلى تحديد الاختبار الذي ستخوضه على البوابة.

| 😑 🛛 📳 Программы базов                               | зой подготовки для иностранных студентов                                                   | РУССКИЙ (RU) - 🗩 🕕                   |
|-----------------------------------------------------|--------------------------------------------------------------------------------------------|--------------------------------------|
| 🚳 Личный кабинет                                    | Поиск курса Применить                                                                      |                                      |
| # Домашняя страница                                 | Категории курсов                                                                           |                                      |
| <ul> <li>Календарь</li> <li>Личные файлы</li> </ul> | •ЭКЗАМЕНЫ                                                                                  | ♥ Свернуть всё                       |
|                                                     | <ul> <li>Русский язык (1)</li> <li>Математика</li> <li>Общественности</li> </ul>           |                                      |
|                                                     | <ul> <li>Ооществознание</li> <li>Химия</li> <li>Моть for International Rusiness</li> </ul> |                                      |
|                                                     | <ul> <li>English for International Business</li> </ul>                                     |                                      |
|                                                     | Обучение в период предупреж<br>инфекции                                                    | дения распространения короновирусной |
|                                                     | Бакалавриат (4)                                                                            |                                      |
|                                                     | <ul> <li>Магистратура</li> <li>Спониодитот</li> </ul>                                      |                                      |
|                                                     |                                                                                            |                                      |

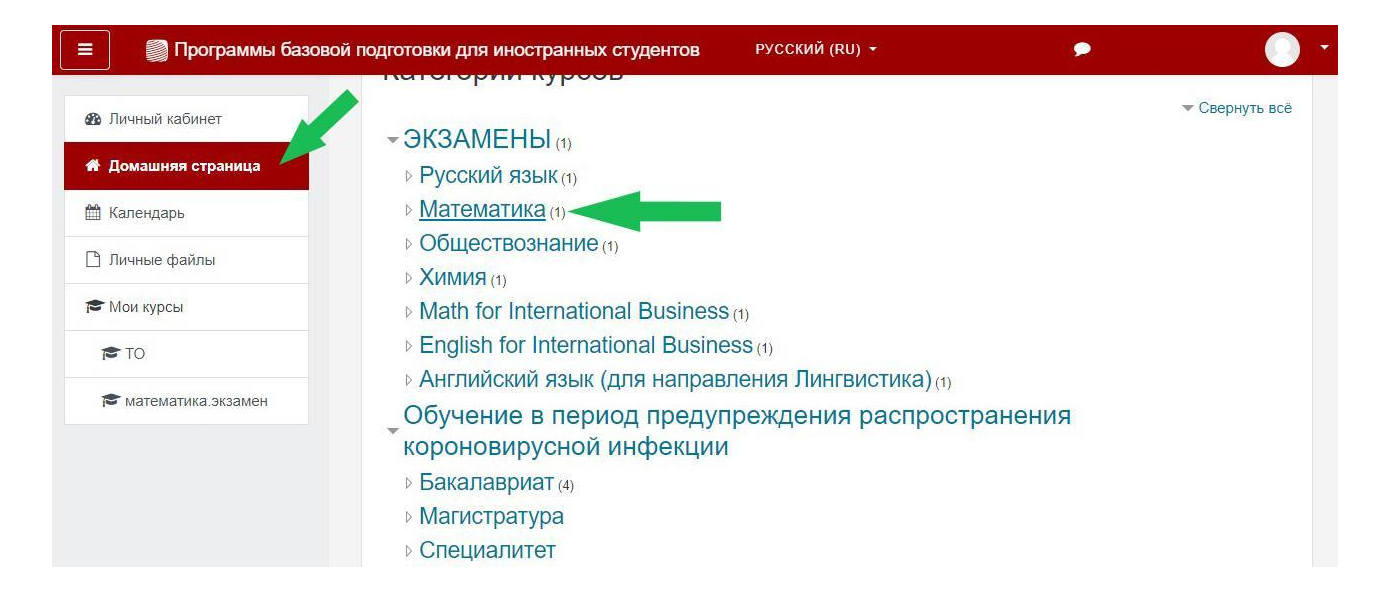

| ≡ 📓 Программы базо                                                                                                    | вой подготовки для иностранных студентов РУССКИЙ (RU) -                                                                                                    | <b>4</b> •    |    |
|----------------------------------------------------------------------------------------------------|----------------------------------------------------------------------------------------------------|---------------|----|
| Личный кабинет                                                                                                    | Математика                                                                                                    |               |    |
| 🖀 Домашняя страница                                                                                                    | Личный кабинет / Курсы / ЭКЗАМЕНЫ / Математика                                                                                                    |               |    |
| 🋗 Календарь                                                                                                    |                                                                                                    |               |    |
| 🗋 Личные файлы                                                                                                    |                                                                                                    |               | φ. |
| 🎓 Мои курсы                                                                                                    | Категории курсов: ЭКЗАМЕНЫ / Математика                                                                                                    |               | ٠  |
| 🞓 ТО                                                                                                    |                                                                                                    |               |    |
| 🔁 математика, экзамен                                                                                                    |                                                                                                    |               |    |
|                                                                                                    |                                                                                                    |               |    |
|                                                                                                    | Учитель: Новикова Ольга Анатольевна                                                                                                    |               |    |
| 😑 📓 Программы базо                                                                                                    | вой подготовки для иностранных студентов                                                                                                    | 4 🗩           |    |
| Программы базо<br>математика.экзамен<br>Участники                                                                                                    | вой подготовки для иностранных студентов                                                                                                    | <b>4</b> •    |    |
| <ul> <li>Программы базс</li> <li>математика.экзамен</li> <li>Участники</li> <li>Значки</li> </ul>                                                                                                    | вой подготовки для иностранных студентов                                                                                                    | <b>A p</b>    |    |
| <ul> <li>Программы базо</li> <li>математика.экзамен</li> <li>Участники</li> <li>Участники</li> <li>Значки</li> <li>Компетенции</li> </ul>                                                                                                    | вой подготовки для иностранных студентов                                                                                                    | A •           |    |
| <ul> <li>Программы базо</li> <li>математика.экзамен</li> <li>Участники</li> <li>Участники</li> <li>Значки</li> <li>Значки</li> <li>Компетенции</li> <li>Личный кабинет</li> </ul>                                                                                                    | вой подготовки для иностранных студентов                                                                                                    | <b>A &gt;</b> |    |
| Программы базо Математика.экзамен Участники Участники Значки Значки Компетенции Мичный кабинет Личный кабинет Аомашняя страница                                                                                                    | вой подготовки для иностранных студентов                                                                                                    | A <b>&gt;</b> |    |
| <ul> <li>Программы базо</li> <li>Математика.экзамен</li> <li>Участники</li> <li>Участники</li> <li>Значки</li> <li>Значки</li> <li>Компетенции</li> <li>Личный кабинет</li> <li>Домашняя страница</li> <li>Календарь</li> </ul>                                                                           | вой подготовки для иностранных студентов<br>Экзамен по математика экзамен<br>№ Экзамен для обучающихся на подготовительном факультете<br>№ Экзамен для обучающихся на подготовительном факультете<br>№ Экзамен для внешних абитуриентов<br>Подготовка к тестированию                                               | A >           |    |
| <ul> <li>Программы базо</li> <li>Математика.экзамен</li> <li>Участники</li> <li>Участники</li> <li>Значки</li> <li>Значки</li> <li>Значки</li> <li>Компетенции</li> <li>Личный кабинет</li> <li>Домашняя страница</li> <li>Календарь</li> <li>Личные файлы</li> </ul>                                     | вой подготовки для иностранных студентов<br>Экзамен по математика экзамен<br>ичный кабинет / Мои курсы / математика экзамен<br>Экзамен для обучающихся на подготовительном факультете<br>Экзамен для внешних абитуриентов<br>Экзамен для внешних абитуриентов<br>Подготовка к тестированию<br>Пробное тестирование | A >           |    |
| Программы базос Математика.экзамен Участники Участники Значки Значки Компетенции Аличный кабинет Домашняя страница Календарь Личные файлы Кии крсы                                                                                                    | вой подготовки для иностранных студентов                                                                                                    |               |    |
| <ul> <li>Программы базо</li> <li>Математика.экзамен</li> <li>Участники</li> <li>Участники</li> <li>Значки</li> <li>Значки</li> <li>Компетенции</li> <li>Компетенции</li> <li>Мочный кабинет</li> <li>Домашняя страница</li> <li>Календарь</li> <li>Личные файлы</li> <li>Мои курсы</li> <li>То</li> </ul> | авой подготовки для иностранных студентов                                                                                                    | A •           |    |

ثم انقر فوق "بدء الاختبار."

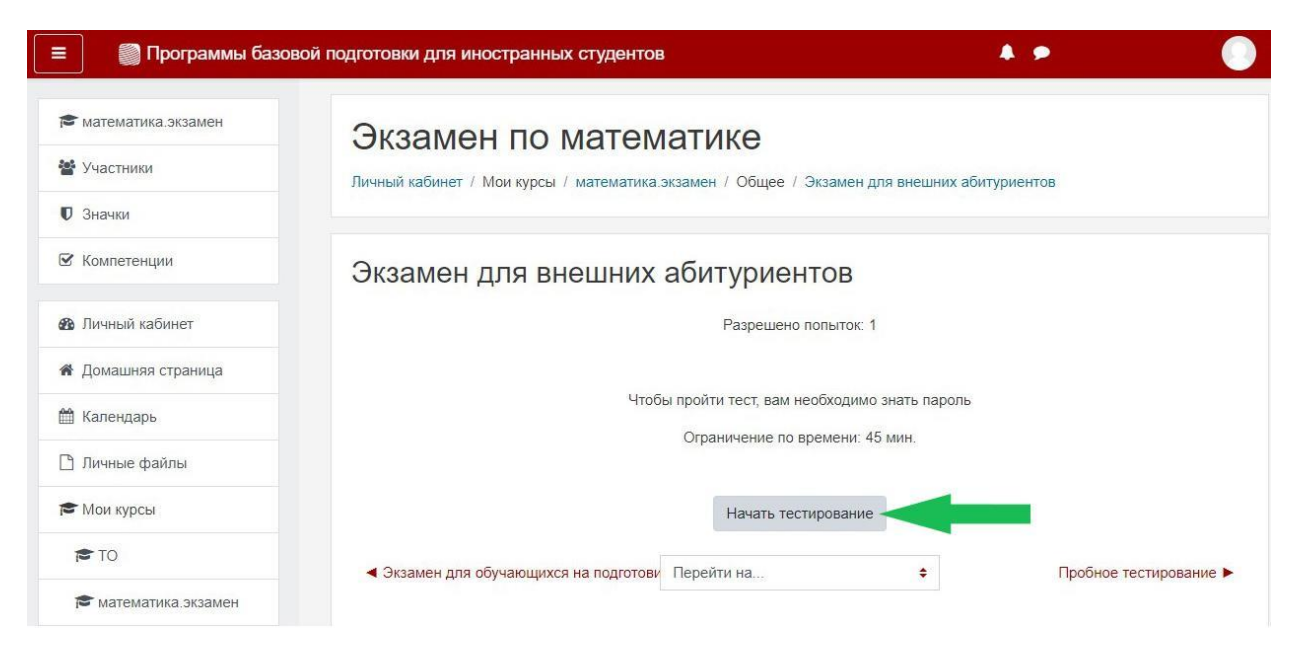

بعد ذلك ، سيطلب منك النظام التعرف على شروط اجتياز الاختبار . تحتاج إلى قراءتها وتحديد المربع ، ثم انقر فوق "التالي."

| математика экза <sup>, кон</sup> .<br>Участники |                                                                                                    | Закрыть |  |
|-------------------------------------------------|----------------------------------------------------------------------------------------------------|---------|--|
| Значки                                          | Ознакомьтесь с условиями прохождения теста                                                                                                    |         |  |
| · · · · · · · · · · · · · · · · · · ·           | Порядок прохождения тестирования                                                                                                    | A       |  |
| компетенции                                     | <ol> <li>К тестированию допускаются Пользователи, зарегистрированные в Системе прокторинга, либо на одной из<br/>платформ-партнеров, подтверждающих регистрацию Пользователя.</li> </ol>                                                                                                    | 1       |  |
| Личный кабинет                                  | <ol> <li>После авторизации с помощью реквизитов доступа к учетной записи в Системе прокторинга (либо с помощью<br/>посисили), россидни от раздерживания с раздерживания с<br/>с раздерживания с раздерживания с раздерживания с раздерживания с раздерживания с раздерживания с раздерживания с<br/>с раздерживания с раздерживания с раздерживания с раздерживания с раздерживания с раздерживания с раздерживания с<br/>с раздерживания с раздерживания с<br/>с раздерживания с раздерживания с раздерживания с раздерживания с раздерживания с раздерживания с раздерживания с<br/>с раздерживания с раздерживания с раздерживания с раздерживания с раздерживания с раздерживания с раздерживания с раздерживания с раздерживания с раздерживания с раздерживания с раздерживания с раздерживания с раздерживания с раздерживания с раздерживания с раздерживания с раздержив<br/>С раздерживания с раздерживания с раздерживания с раздерживания с раздерживания с раздерживания с раздерживания с<br/>С раздерживания с раздерживания с раздерживания с раздерживания с раздерживания с раздерживания с раздерживания с<br/>с раздерживания с раздержив</li></ol> |         |  |
| Домашняя стран 🔨                                | процедуры передачи авторизации с платформы-партнера, пользователь получает доступ к описку доступных ему<br>текстов/экзаменов (либо к веб-сайту платформы-партнера, соответственно), где он может выбрать доступный ему                                                                                                    |         |  |
| Календарь                                       | экзамен (лиоо выполнить иные деиствия, предусматриваемые регламентов платформы-партнера).<br>3. После выбора тест/замена Пользователь проходит процедуру идентификации согласно инструкциям системы и                                                                                                    | •       |  |
|                                                 | Я согласен с вышелеречисленными условиями                                                                                                    |         |  |
| Личные файлы                                    | Далее                                                                                                    |         |  |
| Мои курсы                                       |                                                                                                    |         |  |
| то 🗸                                            |                                                                                                    |         |  |

ثم سيطلب منك النظام التقاط العديد من الصور كتأكيد على أنك ستخضع لاختبار القبول. تحتاج إلى النقر فوق "بدء التصوير."

| =       |                                                              |                                                                                                    |                  |           | ۲             |
|---------|--------------------------------------------------------------|----------------------------------------------------------------------------------------------------|------------------|-----------|---------------|
| 2       | математика:экзамен                                           | Экзамен по матема                                                                                                    | атике            |           |               |
| U       | знастники<br>Значки<br>Сд                                    | елайте 5 фото лица                                                                                                    |                  | Закрыть   |               |
|         | Компетенции На э<br>1. Сест<br>2. Нажа                       | том этапе вам нужно:<br>гь перед камерой;<br>ать кнопку "начать съёмку":                                                                   |                  |           |               |
| 88<br>1 | Личный кабинет 3. Смот<br>З. Смот<br>Домашняя стра-<br>В ре: | но полицу на осодачивать голову в сторону<br>ывающего курсора примерно на 15 градусов<br>зультате получится серия из 5 фотографий с разных | Начать съёмку    |           |               |
|         | Календарь Да                                                 | рсов для наилучшего распознавания<br>пее                                                                                                   |                  |           |               |
|         | Мои курсы                                                    |                                                                                                    | na ara terupaana |           |               |
|         | С ТО<br>С математика.экзамен                                 | <ul> <li>Экзамен для обучающихся на подготовит</li> </ul>                                                                                  | Перейти на       | Пробное т | астирование 🕨 |

ربما تطلب منك البوابة السماح بالوصول إلى الكاميرا ، تحتاج إلى النقر فوق "السماح."

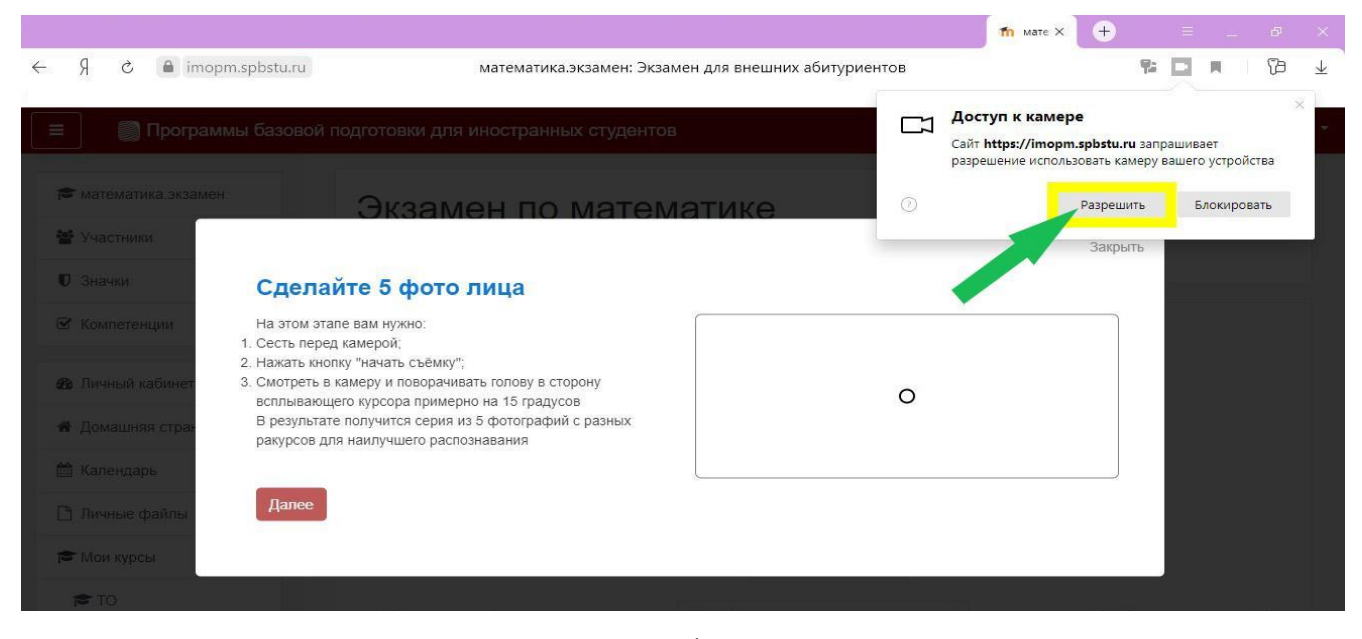

ثم اضغط على "بدء التصوير" ، وانظر إلى الكاميرا ، وسيأخذ النظام 5 صور من تلقاء نفسه. بعد ذلك ، تحتاج إلى النقر فوق "التالي".

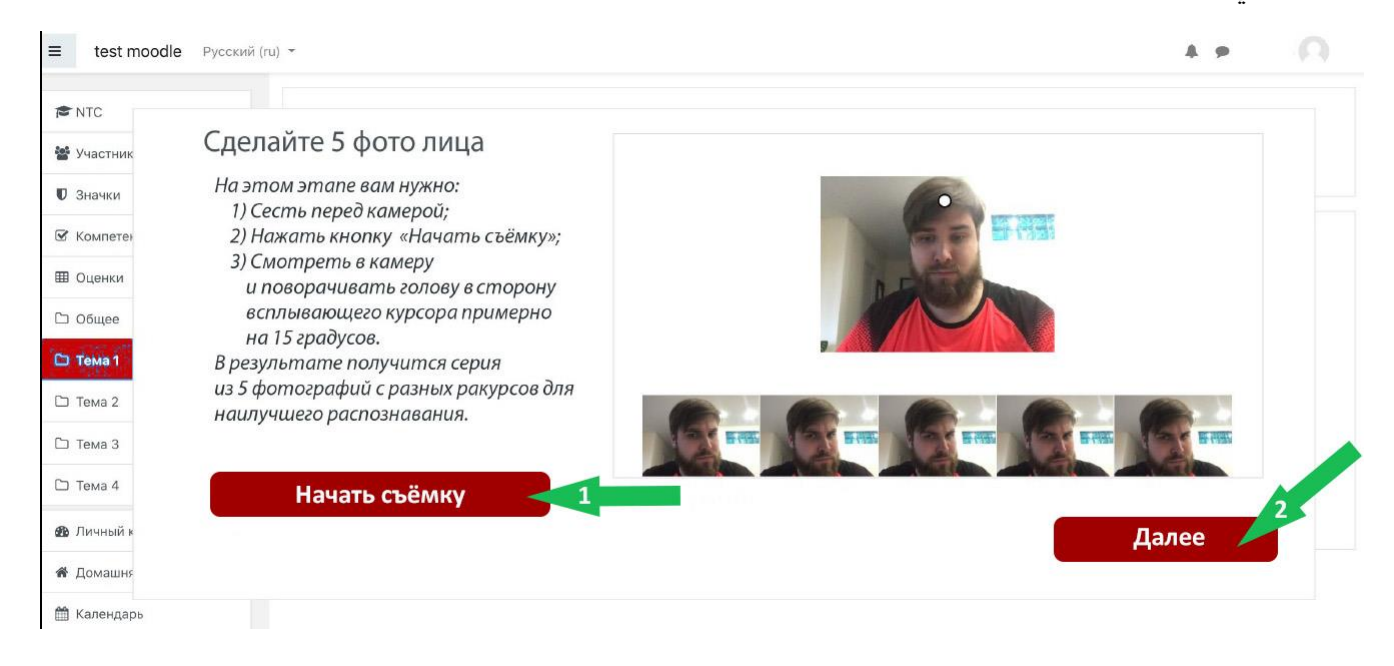

."بعد ذلك ، يمكنك البدء في إجراء الاختبار التمهيدي بالنقر فوق الزر "بدء الاختبار

| ≡ test moodle Русский (ru) ~ |                       | 4.9 | 0 |
|------------------------------|-----------------------|-----|---|
| R NTC                        |                       |     |   |
| 📽 Участник                   | Всё готово            |     |   |
| 🛛 Значки                     |                       |     |   |
| 🕼 Компетен                   |                       |     |   |
| III Оценки                   |                       |     |   |
| С Общее                      | Можете начинать тест! |     |   |
| 🗅 Тема 1                     |                       |     |   |
| 🗅 Тема 2                     |                       |     |   |
| 🗅 Тема 3                     | Начать тест           |     |   |
| С тема 4                     |                       |     |   |
| <b>£</b> Личный к            |                       |     |   |
| 🖀 Домашня                    |                       |     |   |
| **                           |                       |     |   |

!!! معلومات مهمة:

أثناء الامتحان ، يجب ألا تترك أو تغادر مكان عملك ، وسوف يلاحظ النظام ذلك ، ولن يقبل الاختبار.

 يجب ألا يكون هناك أشخاص آخرون في غرفة الاختبار أثناء الاختبار. سيلاحظ النظام وجود شخص آخر في الإطار ولن يقبل الاختبار.

لإكمال الاختبار ، تحتاج إلى النقر فوق الزر "إنهاء المحاولة" أسفل الاختبار.

| imopm.spb                                                                               | stu.ru Пробное тестирование                                                                                                    |   |
|-----------------------------------------------------------------------------------------|----------------------------------------------------------------------------------------------------|---|
| 🎒 Программы                                                                             | базовой подготовки для иностранных студентов                                                                                                    |   |
| Вопрос <b>14</b><br>Пока нет<br>ответа<br>Балл: 1,0<br><sup>ро</sup> Отметить<br>вопрос | Решите уравнения. Если уравнение имеет более одного корня, укажите наибольший из них.<br>$\log_9(x+1) + \log_{\sqrt{5}} \frac{1}{x+1} = \log_{\frac{1}{9}} 27$ Ответ: |   |
| Вопрос 15<br>Пока нет<br>ответа<br>Балл: 1,0<br><sup>р</sup> ° Отметить<br>вопрос       | Найти наибольшее значение функции $y = 2x^3 - 9x^2 - 3$ на отрезке, $\mathcal{A} = [-1; 4]$<br>Ответ:                                                                 |   |
|                                                                                         | Закончить попытку                                                                                                    | - |

بعد ذلك ، تحتاج إلى الضغط على الزر الرمادي "إرسال كل شيء وإكمال الاختبار."

| Программы базовой | подготовки для иностранных студентов                                    |
|-------------------|-------------------------------------------------------------------------|
| 10                | Ответ сохранен                                                          |
| 11                | Ответ сохранен                                                          |
| 12                | Ответ сохранен                                                          |
| 13                | Ответ сохранен                                                          |
| 14                | Ответ сохранен                                                          |
| 15                | Ответ сохранен                                                          |
|                   | Вернуться к попытке                                                     |
|                   | Оставшееся время <b>0:55:23</b>                                         |
|                   | Эта попытка должна быть отправлена до Воскресенье, 19 Июль 2020, 16:34. |
|                   | Отправить всё и завершить тест                                          |

بعد ذلك ، تحتاج إلى الضغط على الزر الأحمر "إرسال كل شيء وإكمال الاختبار."

| 10 Ответ сохранен<br>11 Ответ сохранен<br>12 Ответ сохранен<br>13 Ответ сохранен<br>14 Ответ сохранен<br>15 Ответ сохранен<br>Вернуться<br>Ответ сохранен<br>Вернуться<br>Ответ сохранен<br>Вернуться в<br>Тотавшееся вр<br>Эта полытка должна быть отправлена и<br>Отправить всё и завершить тест | 🔵 Программы базовой | одготовки для иностранных студентов                                                         |
|----------------------------------------------------------------------------------------------------|---------------------|---------------------------------------------------------------------------------------------|
| 11 Ответ сохранен<br>12 Ответ сохранен<br>13 Ответ сохранен<br>14 Ответ сохранен<br>15 Ответ сохранен<br>Вернуться к<br>Оставшееся вр<br>Эта полытка должна быть отправлена и<br>Отправить всё и з                                                                                                 | 10                  | Ответ сохранен                                                                              |
| 12 Ответ сохранен<br>13 Ответ сохранен<br>14 Ответ сохранен<br>15 Ответ сохранен<br>Вернуться к<br>Оставшееся вр<br>Эта попытка должна быть отправлена д<br>Отправить всё и завершить тест-                                                                                                    | 11                  | Ответ сохранен                                                                              |
| 13 Ответ сохранен<br>14 Ответ сохранен<br>15 Ответ сохранен<br>Вернуться к<br>Оставшееся вр<br>Эта попытка должна быть отправлена до<br>Отправить всё и завершить тест-                                                                                                    | 12                  | Ответ сохранен                                                                              |
| 14 Ответ сохранен<br>15 Ответ сохранен<br>Вернуться к<br>Оставшееся вр<br>Эта попытка должна быть отправлена д<br>Отправить всё и завершить тест                                                                                                    | 13                  | Ответ сохранен                                                                              |
| 15 Ответ сохранен К<br>Вернуться к<br>Оставшееся вр<br>Эта попытка должна быть отправлена д<br>Отправить всё и завершить тест                                                                                                    | 14                  | Ответ сохранен                                                                              |
| Вернуться к<br>Оставшееся вр<br>Эта полытка должна быть отправлена ди<br>Отправить всё и завершить тест                                                                                                    | 15                  | Ответ сохранен                                                                              |
| Эта попытка должна быть отправлена да<br>Отправить всё и завершить тест<br>Отправить всё и за                                                                                                    |                     | Вернуться к<br>После отправки Вы больше не сможете<br>Оставшееся вр                         |
|                                                                                                    |                     | га полытка должна быть отправлена ди<br>Отправить всё и завершить тест<br>Отправить всё и з |

بعد ذلك ، تم اكتمال الاختبار.